## **UIT CAMPUS HELP DESK** ACCESSING SOFTWARE software.utah.edu

## **ADOBE CREATIVE CLOUD** MICROSOFT 365

- 1. Visit adobe.com
- 2. Select "Sign in" in the upper right corner.
- 3.Enter your uNID@utah.edu email address in the email address field and select "Continue."
- 4. If prompted to choose an account, select "Company or School account."
- 5. You will be redirected to a University of Utah authentication page.
- 6. Enter your uNID and password.
- 7. Under Creative Cloud, select the "Open" button.
- 8.On the Creative Cloud homepage, select the "Install Creative Cloud App" link under the "Quick Links" section.

- 1. Visit o365cloud.utah.edu.
- 2.Select the "LOGIN" button.
- 3. You will be directed to a "Sign in to Microsoft 365" login page.
- 4.Enter your uNID@umail.utah.edu email address and select "Sign in."
- 5. You will be redirected to a University of Utah authentication page or dialog box, depending on your operating system and browser.
- 6.Enter your uNID and university password. You may be prompted to authenticate with Duo 2FA.
- 7. Select "Install and more" and "Install Microsoft 365 apps."

**Questions?** Call: 801-581-4000 | Email: helpdesk@utah.edu | Online: it.utah.edu/help/

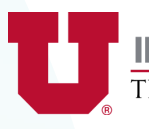

**INFORMATION TECHNOLOGY** THE UNIVERSITY OF UTAH

# UIT CAMPUS HELP DESK CONNECTING TO WI-Fi

**UConnect** is a secure, 5GHz connection meant for phones, laptops, and tablets that requires a valid uNID login.

**UGuest** is a less secure, open-access network for campus and hospital visitors who need temporary access.

**ULink** is the university's wireless network for Internet of Things (IoT) devices, such as PlayStation, Xbox, Roku, Chromecast, etc.

**Eduroam** allows students, faculty, and staff from participating institutions to obtain internet connectivity on campus, at Salt Lake Community College's Herriman campus, and at other participating institutions.

### **Questions?**

Call: 801-581-4000 Email: helpdesk@utah.edu Online: it.utah.edu/help/

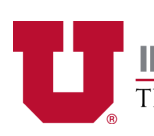

**INFORMATION TECHNOLOGY** THE UNIVERSITY OF UTAH